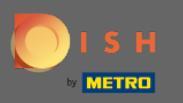

## Sobald Sie in Ihr DISH Weblisting Premium-Konto eingeloggt sind, klicken Sie auf das Posts - Symbol.

| DISH WEBLISTING                                                                                                    |        |                                                                                                    |                                                                                           | Bienvenue 🛛 🖉 🕐 |
|----------------------------------------------------------------------------------------------------|--------|----------------------------------------------------------------------------------------------------|-------------------------------------------------------------------------------------------|-----------------|
| DOD EN EN EN EN EN EN EN EN EN EN EN EN EN                                                                                                    | DIRECT | TORIES REVIEWS PO                                                                                                    | STS                                                                                       |                 |
| Profile Completeness<br>To improve profile completeness:<br>Description<br>UPDATE PROFILE                                                                                                    |        |                                                                                                    | 92%                                                                                       |                 |
| Directories Status         Image: A status         Image: A sta | ٦      | Latest Reviews<br>Nathalie Steiner<br>Food is ok, service is bad<br>Oreinhardt<br>Guter Service aber leider kalte Hauptspeise | <ul> <li>a month ago</li> <li>★ ★ ★ ★ ★</li> <li>a year ago</li> <li>★ ★ ★ ★ ★</li> </ul> |                 |
| MANAGE DIRECTORIES                                                                                                    |        | Manage Revi                                                                                                    | iews                                                                                      |                 |
| Clicks on Google                                                                                                    | 3      | Average Rating<br>3.0<br>* * * *<br>from 1 reviews                                                                            | 3<br>2<br>1<br>3<br>3<br>5<br>5<br>0%<br>1<br>0%<br>1<br>0%<br>1<br>0%                    |                 |

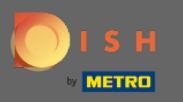

## • Klicken Sie auf das Feld, um den Beitragstyp auszuwählen.

| <b>DISH</b> WEBLISTING |                                                                                                    |                                                                                               |                                                                           |                         |                                                                                                    | Bienvenue<br>Wildparkstraße 32 | ، (۵ |
|------------------------|----------------------------------------------------------------------------------------------------|-----------------------------------------------------------------------------------------------|---------------------------------------------------------------------------|-------------------------|----------------------------------------------------------------------------------------------------|--------------------------------|------|
|                        | Dashboa                                                                                                    | RD PROFILE                                                                                    | DIRECTORIES                                                               | REVIEWS                 | Posts                                                                                                    |                                |      |
|                        | Post data Publish posts to update your potential or existing customers about news, speci- news feeds or search results of your business listings and can be updated by your of your post. POST TYPE News IntrLE Insert your post title here CONTENT | al offers or changes with regards to your bus<br>any time. You can add a redirect link to you | ness. The posts will appear promine<br>website or pictures to support the | €<br>ntly in<br>message | Preview The content will appear here                                                                                                |                                |      |
|                        | This is your post content. Keep it simple and with max 1                                                                                                    | 500 characters.                                                                               |                                                                           |                         | Published posts<br>RE-USE PREVIOUS POSTS AS TEMPLATES FOR<br>NEW CONTENT:                                                           |                                |      |
|                        | ADD A REDIRECT LINK<br>None<br>REDIRECT LINK<br>Insert the link                                                                                                    |                                                                                               |                                                                           | •                       | Publish directories<br>SELECT BELOW THE DIRECTORIES YOU WANT<br>TO POST ON<br>O Google Search                                       |                                |      |
|                        | Attach media UPLOAD UP TO 10 PHOTOS TO COMPLETE YOUR PUBLICATION +                                                                                                    | 'n                                                                                            |                                                                           |                         | <ul> <li>Facebook</li> <li>Cylex</li> <li>BrownBook</li> <li>iGlobal</li> <li>Navmii</li> <li>Hotfrog</li> <li>Go Yellow</li> </ul> |                                |      |

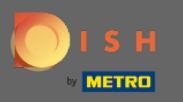

## Choose between news und offer.

| <b>D I S H</b> WEBLISTING                                                                                                    |                                                                                                    |                                             |                          |                                                                                                    | Bienvenue<br>Wildparkstraße 32 | 0 |
|----------------------------------------------------------------------------------------------------|----------------------------------------------------------------------------------------------------|---------------------------------------------|--------------------------|----------------------------------------------------------------------------------------------------|--------------------------------|---|
|                                                                                                    | dashBoard profile                                                                                                    | E DIRECTORIES                               | REVIEWS                  | Posts                                                                                                    |                                |   |
| Post data<br>Publish posts to update your potential or existing cur<br>even feeds or search results of your business listings<br>of your post.<br>News<br>Offer<br>Incost processed bit is base.<br>CONTENT | iomers about news, special offers or changes with regards<br>and can be updated by you any time. You can add a redirec | to your business. The posts will appear pro | Aninently in the message | Preview The content will appear here                                                                             |                                |   |
| This is your post content. Keep it simp                                                                                                    | le and with max 1500 characters.                                                                                       |                                             |                          | Published posts<br>RE-USE PREVIOUS POSTS AS TEMPLATES FOR<br>NEW CONTENT.                                        |                                |   |
| ADD A REDIRECT LINK None REDIRECT LINK Insert the link                                                                                                    |                                                                                                    |                                             | •                        | Publish directories<br>SELECT BELOW THE DIRECTORIES YOU WANT<br>TO POST ON<br>O Google Search                    |                                |   |
| Attach media<br>UPLOAD UP TO 10 PHOTOS TO COMPLET                                                                                                    | E YOUR PUBLICATION                                                                                                    |                                             |                          | <ul> <li>Facebook</li> <li>Cylex</li> <li>BrownBook</li> <li>iGlobal</li> <li>Navmii</li> <li>Hotfrog</li> </ul> |                                |   |

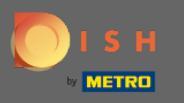

• Hier können Sie einen Titel für Ihren Beitrag eingeben. Klicken Sie einfach auf das Feld und geben Sie Ihren Titel ein.

| DISH WEBLISTING |                                                                                                    |                                                                         |                              |                                     |                                        |                                                                                               | Bienvenue<br>Wildparkstraße 32 | ( ا |
|-----------------|----------------------------------------------------------------------------------------------------|-------------------------------------------------------------------------|------------------------------|-------------------------------------|----------------------------------------|-----------------------------------------------------------------------------------------------|--------------------------------|-----|
|                 |                                                                                                    | DDD<br>DASHBOARD                                                        | PROFILE                      | DIRECTORIES                         | REVIEWS                                | POSTS                                                                                         |                                |     |
|                 | Post data<br>Publish posts to update your potential or existing customers in<br>news feeds or search results of your business listings and can<br>of your post.<br>POST TYPE<br>News<br>TITLE<br>Insert your post title here<br>CONTENT | about news, special offers or chan<br>be updated by you any time. You e | ges with regards to your bus | siness. The posts will appear promi | <ul> <li>bently in emessage</li> </ul> | Preview The content will appear here                                                          |                                |     |
|                 | This is your post content. Keep it simple and                                                                                                    | d with max 1500 charact                                                 | ers.                         |                                     |                                        | Published posts<br>RE-USE PREVIOUS POSTS AS TEMPLATES FOR<br>NEW CONTENT.                     |                                |     |
|                 | ADD A REDIRECT LINK                                                                                                    |                                                                         |                              |                                     |                                        |                                                                                               |                                |     |
|                 | None<br>REDIRECT LINK<br>Insert the link                                                                                                    |                                                                         |                              |                                     | ·                                      | Publish directories<br>SELECT BELOW THE DIRECTORIES YOU WANT<br>TO POST ON<br>O Google Search |                                |     |
|                 | Attach media<br>UPLOAD UP TO 10 PHOTOS TO COMPLETE YOU                                                                                                    | R PUBLICATION                                                           |                              |                                     |                                        | <ul> <li>Facebook</li> <li>Cylex</li> <li>BrownBook</li> <li>iGlobal</li> </ul>               |                                |     |
|                 | +                                                                                                    |                                                                         |                              |                                     |                                        | <ul> <li>Navmii</li> <li>Hotfrog</li> <li>Go Yellow</li> </ul>                                |                                |     |

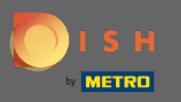

## In diesem Feld können Sie Ihren Beitragsinhalt eingeben.

| DISH WEBLISTING |                                                                                                    |                                                                        |                                                             |                                                                        |                                             |                                                                                                    | Bienvenue<br>Wildparkstraße 32 | (2) |
|-----------------|----------------------------------------------------------------------------------------------------|------------------------------------------------------------------------|-------------------------------------------------------------|------------------------------------------------------------------------|---------------------------------------------|----------------------------------------------------------------------------------------------------|--------------------------------|-----|
|                 |                                                                                                    | DDD<br>DASHBOARD                                                       | PROFILE                                                     | DIRECTORIES                                                            | REVIEWS                                     | POSTS                                                                                                    |                                |     |
|                 | Post data<br>Publish posts to update your potential or existing customers abo<br>news feeds or search results of your business listings and can be<br>of your post.<br>POST TYPE<br>News<br>TITLE<br>Bienvenue News<br>CONTENT | ut news, special offers or changes<br>updated by you any time. You can | s with regards to your busie<br>add a redirect link to your | ess. The posts will appear promit<br>website or pictures to support th | <ul> <li>wently in<br/>e message</li> </ul> | Preview Bienvenue News The content will appear here                                                                                 |                                |     |
|                 | This is your post content. Keep it simple and v                                                                                                    | vith max 1500 character                                                | rs.                                                         |                                                                        |                                             | Published posts                                                                                                    |                                |     |
|                 | ADD A REDIRECT LINK None REDIRECT LINK Insert the link                                                                                                    |                                                                        |                                                             |                                                                        | •                                           | Publish directories<br>select Below THE DIRECTORIES YOU WANT<br>TO POST ON<br>Google Search<br>Constant                             |                                |     |
|                 | Attach media UPLOAD UP TO 10 PHOTOS TO COMPLETE YOUR R                                                                                                    | PUBLICATION                                                            |                                                             |                                                                        |                                             | <ul> <li>Facebook</li> <li>Cylex</li> <li>BrownBook</li> <li>iGlobal</li> <li>Navmii</li> <li>Hotfrog</li> <li>Go Yellow</li> </ul> |                                |     |

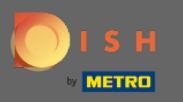

## 6 Klicken Sie auf die Registerkarte, wenn Sie Ihrem Beitrag einen Weiterleitungslink hinzufügen möchten.

| DISH WEBLISTING |                                                                                                    |                                                                           |                              |                                                                             |          |                                                                                                    | Bienvenue<br>Wildparkstraße 32 | ( ا |
|-----------------|----------------------------------------------------------------------------------------------------|---------------------------------------------------------------------------|------------------------------|-----------------------------------------------------------------------------|----------|----------------------------------------------------------------------------------------------------|--------------------------------|-----|
|                 |                                                                                                    | DASHBOARD                                                                 | PROFILE                      | DIRECTORIES                                                                 | REVIEWS  | POSTS                                                                                                    |                                |     |
|                 | Post data Publish posts to update your potential or existing customers a news feeds or search results of your business listings and on of your post. POST TYPE News TITLE Bienvenue News CONTENT | bout news, special offers or change<br>be updated by you any time. You ca | is with regards to your busi | iness. The posts will appear promine<br>rwebsite or pictures to support the | ①        | Preview Benvenue News Dear Community, We go t exciting news for all of you, come and visit us at our restaurant.                    |                                |     |
|                 | Dear Community,<br>We got exciting news for all of you, come an                                                                                                    | d visit us at our restaurar                                               | ıt.                          |                                                                             |          | Published posts<br>Re-use previous posts as templates for<br>New content.                                                           |                                |     |
|                 | ADD A REDIRECT LINK None REDIRECT LINK Insert the link                                                                                                    |                                                                           |                              |                                                                             | <b>_</b> | Publish directories<br>SELECT BELOW THE DIRECTORIES YOU WANT<br>TO POSTON<br>O Google Search                                        |                                |     |
|                 | Attach media<br>UPLOAD UP TO 10 PHOTOS TO COMPLETE YOU<br>+                                                                                                    | R PUBLICATION                                                             |                              |                                                                             |          | <ul> <li>Facebook</li> <li>Cylex</li> <li>BrownBook</li> <li>iGlobal</li> <li>Navmii</li> <li>Hotfrog</li> <li>Go Yellow</li> </ul> |                                |     |

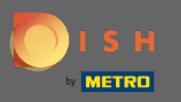

## • Wählen Sie die Art des Links aus.

| DISH WEBLISTING |                                                                                                    |                                                                                                    |                                                                   |                                     |                         |                                                                                                    | Bienvenue<br>Wildparkstraße 32 | (؟ 🍳 |
|-----------------|----------------------------------------------------------------------------------------------------|----------------------------------------------------------------------------------------------------|-------------------------------------------------------------------|-------------------------------------|-------------------------|----------------------------------------------------------------------------------------------------|--------------------------------|------|
|                 |                                                                                                    | DDD                                                                                                    | PROFILE                                                           | DIRECTORIES                         | REVIEWS                 | POSTS                                                                                                    |                                |      |
|                 | Post data Publich posts to update your potential or existing custown news feeds or exarch results of your business listings and or your post. POST TYPE News ITILE Bienvenue News CONTENT Dear Community. We got exciting news for all of you, come | ers about news, special offers or cha<br>can be updated by you any time. You<br>and visit us at our restaur | nges with regards to your<br>can add a redirect link to y<br>ant. | buiness. The posts will appear prom | nently in     nemessage | Preview Bervenue News Dear Community. We got exciting news for staurant.  Published posts                                                 |                                |      |
|                 | None<br>Book<br>Order online<br>Buy<br>Learn more<br>Sign up                                                                                                    |                                                                                                    |                                                                   |                                     |                         | Publish directories<br>SELECT BELOW THE DIRECTORIES YOU WANT<br>TO POST ON<br>Google Search<br>Facebook<br>Cylex<br>BrownBook<br>i Giobal |                                |      |
|                 | +                                                                                                    |                                                                                                    |                                                                   |                                     |                         | Navmii     Hotfrog     Go Yellow                                                                                                    |                                |      |

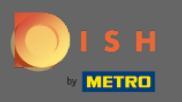

## Hier können Sie den Weiterleitungslink eingeben. Einfach per Copy und Past.

| DISH WEBLISTING |                                                                                                    |                                                                           |                              |                                                                         |                      |                                                                                            |                            | Bi<br>Wildpar | envenue<br>kstraße 32 | ۲ |
|-----------------|----------------------------------------------------------------------------------------------------|---------------------------------------------------------------------------|------------------------------|-------------------------------------------------------------------------|----------------------|--------------------------------------------------------------------------------------------|----------------------------|---------------|-----------------------|---|
|                 |                                                                                                    | DDD<br>DASHBOARD                                                          | PROFILE                      | DIRECTORIES                                                             | REVIEWS              | Posts                                                                                      |                            |               |                       |   |
|                 | Post data Publih posts to update your potential or existing customers news feeds or search results of your business listings and or of your post. POST TYPE News ITILE Bienvenue News CONTENT | about news, special offers or chang<br>be updated by you any time. You ci | es with regards to your busi | ness. The posts will appear promin<br>website or pictures to support th | ently in<br>emessage | Preview Bienvenue News Dear Community, We got ex for all of you, come and visi restaurant. | citing news<br>t us at our |               |                       |   |
|                 | Dear Community,<br>We got exciting news for all of you, come ar                                                                                                    | nd visit us at our restaurar                                              | nt.                          |                                                                         |                      | Published posts<br>re-use previous posts as tem<br>new content.                            | PLATES FOR                 |               |                       |   |
|                 | ADD A REDIRECT LINK None REDIRECT LINK                                                                                                    |                                                                           |                              |                                                                         | •                    | Publish director                                                                           | <b>'ies</b><br>s you want  |               |                       |   |
|                 | Insert the link                                                                                                    |                                                                           |                              |                                                                         | -                    | TO POST ON<br>Google Search<br>Facebook                                                    |                            |               |                       |   |
|                 | Attach media                                                                                                    | IR PUBLICATION                                                            |                              |                                                                         |                      | <ul> <li>Cylex</li> <li>BrownBook</li> <li>iGlobal</li> <li>Navmii</li> </ul>              |                            |               |                       |   |
|                 | +                                                                                                    |                                                                           |                              |                                                                         |                      | <ul><li>Hotfrog</li><li>Go Yellow</li></ul>                                                |                            |               |                       |   |

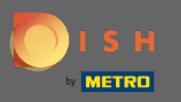

## 6 Klicken Sie auf das Plus-Symbol, um Ihrem Beitrag Bilder hinzuzufügen.

| DISH WEBLISTING |                                                                  |                            |         |             |         |                                                        | Bienvenue<br>Wildparkstraße 32 | (2) |
|-----------------|------------------------------------------------------------------|----------------------------|---------|-------------|---------|--------------------------------------------------------|--------------------------------|-----|
|                 |                                                                  | DED                        | PROFILE | DIRECTORIES | REVIEWS | Posts                                                  |                                |     |
|                 | News                                                             |                            |         |             | •       | restaurant.                                            |                                |     |
|                 | TITLE                                                            |                            |         |             |         |                                                        |                                |     |
|                 | Bienvenue News                                                   |                            |         |             |         |                                                        |                                |     |
|                 | CONTENT                                                          |                            |         |             |         |                                                        |                                |     |
|                 | Dear Community,<br>We got exciting news for all of you, come and | d visit us at our restaura | nt.     |             |         | Published posts                                        |                                |     |
|                 |                                                                  |                            |         |             |         | RE-USE PREVIOUS POSTS AS TEMPLATES FOR<br>NEW CONTENT. |                                |     |
|                 | ADD A REDIRECT LINK                                              |                            |         |             |         |                                                        |                                |     |
|                 | None                                                             |                            |         |             | -       | Publish directories                                    |                                |     |
|                 | REDIRECT LINK                                                    |                            |         |             |         | SELECT BELOW THE DIRECTORIES YOU WANT                  |                                |     |
|                 | Insert the link                                                  |                            |         |             |         | TO POST ON                                             |                                |     |
|                 |                                                                  |                            |         |             |         | Google Search                                          |                                |     |
|                 |                                                                  |                            |         |             |         | Facebook                                               |                                |     |
|                 | Attach media                                                     |                            |         |             |         | O Cylex                                                |                                |     |
|                 | UPLOAD UP TO 10 PHOTOS TO COMPLETE YOUR                          |                            |         |             |         | Glabal                                                 |                                |     |
|                 |                                                                  |                            |         |             |         |                                                        |                                |     |
|                 |                                                                  |                            |         |             |         |                                                        |                                |     |
|                 | T                                                                |                            |         |             |         | O Go Yellow                                            |                                |     |
|                 |                                                                  |                            |         |             |         | O Where To                                             |                                |     |
|                 |                                                                  |                            |         |             |         | 🔘 Jello                                                |                                |     |
|                 |                                                                  |                            |         |             |         | O Find Open                                            |                                |     |
|                 |                                                                  |                            |         |             |         |                                                        |                                |     |
|                 |                                                                  |                            |         |             |         | Publish                                                |                                |     |

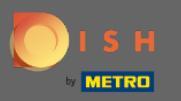

#### (i) Hier sehen Sie eine Vorschau Ihres Beitrags.

| DISH WEBLISTING                                                                                                    |                                                                                 |                                                         |                                                                                 |                        |                                                                                                    | Bienvenue<br>Wildparkstraße 32 | ۞ |
|----------------------------------------------------------------------------------------------------|---------------------------------------------------------------------------------|---------------------------------------------------------|---------------------------------------------------------------------------------|------------------------|----------------------------------------------------------------------------------------------------|--------------------------------|---|
|                                                                                                    | DASHBOARD                                                                       | PROFILE                                                 | DIRECTORIES                                                                     | REVIEWS                | POSTS                                                                                                    |                                |   |
| Post data<br>Publish posts to update your potential or existing custome<br>news feeds or search results of your business listings and<br>of your post.<br>POST TYPE<br>News<br>TITLE<br>Bienvenue News<br>CONTENT<br>Dear Community,<br>We got exciting news for all of you, come | 's about news, special offers or chang<br>an be updated by you any time. You ca | pes with regards to your by an add a redirect link to y | uusiness. The posts will appear promin<br>our website or pictures to support th | entry in<br>er message | Preview Bervenue News Dear Community. We got exciting news for all of you, come and visit us at our restaurant. Published posts |                                |   |
|                                                                                                    |                                                                                 |                                                         |                                                                                 |                        | RE-USE PREVIOUS POSTS AS TEMPLATES FOR<br>NEW CONTENT.                                                                          |                                |   |
| ADD A REDIRECT LINK None REDIRECT LINK Insert the link                                                                                                    |                                                                                 |                                                         |                                                                                 | *                      | Publish directories<br>SELECT BELOW THE DIRECTORIES YOU WANT<br>TO POST ON                                                      |                                |   |
| Attach media                                                                                                    |                                                                                 |                                                         |                                                                                 |                        | Google Search     Facebook     Cylex     BrownBook                                                                              |                                |   |
| UPLOAD UP TO 10 PHOTOS TO COMPLETE YC                                                                                                    | UR PUBLICATION                                                                  |                                                         |                                                                                 |                        | <ul> <li>iGlobal</li> <li>Navmii</li> <li>Hotfrog</li> <li>Go Yellow</li> </ul>                                                 |                                |   |

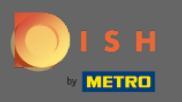

## Sie können sich auch Ihre veröffentlichten Beiträge ansehen.

| DISH WEBLISTING                                                                                                  |                                                                                                    |                                                                                                 |                                                            |                                                                                                    | v | Bienvenue<br>Vildparkstraße 32 | ، (۵ |
|----------------------------------------------------------------------------------------------------|----------------------------------------------------------------------------------------------------|-------------------------------------------------------------------------------------------------|------------------------------------------------------------|----------------------------------------------------------------------------------------------------|---|--------------------------------|------|
|                                                                                                    | DASHBOARD                                                                                                    | PROFILE DIRECT                                                                                  | ORIES REVIEWS                                              | s Posts                                                                                                    |   |                                |      |
| Post da<br>Publish posts to<br>of your post.<br>News<br>TITLE<br>Bienvenue<br>CONTENT<br>Dear Comm<br>We got exc | nupdate your potential or existing customers about news, special offers or chan<br>earch results of your business listings and can be updated by you any time. You<br>News<br>numity,<br>iting news for all of you, come and visit us at our restaura | ges with regards to your business. The posts<br>can add a redirect link to your website or pict | will appear prominently in<br>areas to support the message | Preview<br>Benvenue News<br>Dear Community. We got exciting news<br>for all of you, come and visit us at our<br>restaurant.<br>Published posts |   |                                |      |
| ADD A REDIREC<br>None<br>REDIRECT UNI-<br>Insert the II<br>Attach                                                | ct LINK <                                                                                                    |                                                                                                 |                                                            | Publish directories<br>SELECT BELOW THE DIRECTORIES YOU WANT<br>TO POST ON<br>Google Search<br>Facebook<br>Cylex<br>BrownBook                  |   |                                |      |
| UPLOAD UP                                                                                                    | TO 10 PHOTOS TO COMPLETE YOUR PUBLICATION                                                                                                    |                                                                                                 |                                                            | <ul> <li>iGlobal</li> <li>Navmii</li> <li>Hotfrog</li> <li>Go Yellow</li> </ul>                                                                |   |                                |      |

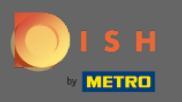

## () Hier finden Sie eine Übersicht Ihrer Beiträge.

| DISH WEBLISTING                                                                              |                             |         |                                     |                                                                                 | Bienvenue<br>Wildparkstraße 32 | ? |
|----------------------------------------------------------------------------------------------|-----------------------------|---------|-------------------------------------|---------------------------------------------------------------------------------|--------------------------------|---|
|                                                                                              | DOD<br>DASHBOARD            | PROFILE |                                     | NIEWS POSTS                                                                     |                                |   |
| Post data<br>Publish posts to update your potential or exist                                 | Published posts             |         |                                     | ×                                                                               |                                |   |
| news feeds or search results of your business I<br>of your post.<br>POST TYPE<br><b>News</b> | new recipe<br>this is atest |         | New recipe - test<br>this is a test |                                                                                 | tirg news<br>is stour          |   |
| TITLE<br>Bienvenue News<br>CONTENT                                                           | Update                      | Delete  | Update                              | Delete                                                                          |                                |   |
| Dear Community,<br>We got exciting news for all of yo                                        | u, co ne                    |         |                                     |                                                                                 | )<br>A ESFOR                   |   |
| ADD A REDIRECT LINK                                                                          | Test<br>Test one            |         | Test post<br>Test Post              |                                                                                 |                                |   |
| REDIRECT LINK<br>Insert the link                                                             | Update                      | Delete  | Update                              | Delete                                                                          | e 5<br>Ic Jwant                |   |
| Attach media                                                                                 |                             |         |                                     |                                                                                 |                                |   |
| UPLOAD UP TO 10 PHOTOS TO COM                                                                | PLETE YOUR PUBLICATION      |         |                                     | <ul> <li>iGlobal</li> <li>Navmii</li> <li>Hotfrog</li> <li>Go Yellow</li> </ul> |                                |   |

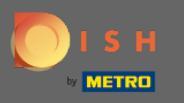

(i) Mit einem DISH Weblisting Premium-Abonnement können Sie zusätzliche Verzeichnisse auswählen, in denen Sie Ihren Beitrag veröffentlichen können.

| <b>DISH</b> WEBLISTING |                                                                 |                           |         |             |         |                                                        |   | Bienvenue<br>Wildparkstraße 32 | (۲) 🖉 |
|------------------------|-----------------------------------------------------------------|---------------------------|---------|-------------|---------|--------------------------------------------------------|---|--------------------------------|-------|
|                        |                                                                 | DOD                       | PROFILE | DIRECTORIES | REVIEWS | POSTS                                                  |   |                                |       |
|                        | News                                                            |                           |         |             | *       | restaurant.                                            |   |                                |       |
|                        | TITLE                                                           |                           |         |             |         |                                                        |   |                                |       |
|                        | Bienvenue News                                                  |                           |         |             |         |                                                        |   |                                |       |
|                        | CONTENT                                                         |                           |         |             |         |                                                        |   |                                |       |
|                        | Dear Community,<br>We got exciting news for all of you, come an | d visit us at our restaur | rant.   |             |         | Published posts2                                       |   |                                |       |
|                        |                                                                 |                           |         |             |         | RE-USE PREVIOUS POSTS AS TEMPLATES FOR<br>NEW CONTENT. |   |                                |       |
|                        | ADD A REDIRECT LINK                                             |                           |         |             |         |                                                        | 1 |                                |       |
|                        | None                                                            |                           |         |             | •       | Publish directories                                    |   |                                |       |
|                        | REDIRECT LINK                                                   |                           |         |             |         | SELECT BELOW THE DIRECTORIES YOU WANT                  |   |                                |       |
|                        | Insert the link                                                 |                           |         |             |         | TO POST ON                                             |   |                                |       |
|                        |                                                                 |                           |         |             |         | O Google Search                                        |   |                                |       |
|                        |                                                                 |                           |         |             |         | O Facebook                                             |   |                                |       |
|                        | Attach media                                                    |                           |         |             |         |                                                        |   |                                |       |
|                        | UPLOAD UP TO 10 PHOTOS TO COMPLETE YOU                          | R PUBLICATION             |         |             |         |                                                        |   |                                |       |
|                        |                                                                 |                           |         |             |         | O Navmii                                               |   |                                |       |
|                        | +                                                               |                           |         |             |         | O Hotfrog                                              |   |                                |       |
|                        |                                                                 |                           |         |             |         | O Go Yellow                                            |   |                                |       |
|                        |                                                                 |                           |         |             |         | O Where To                                             |   |                                |       |
|                        |                                                                 |                           |         |             |         | 🔘 Jello                                                |   |                                |       |
|                        |                                                                 |                           |         |             |         | Find Open                                              |   |                                |       |
|                        |                                                                 |                           |         |             |         |                                                        |   |                                |       |
|                        |                                                                 |                           |         |             |         | Puhlish                                                |   |                                |       |

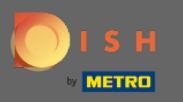

## 6 Klicken Sie einfach auf die Verzeichnisse, in denen Sie posten möchten.

| DISH WEBLISTING |                                        |                  |                 |                                  |         |                                           |   | Bienvenue<br>Wildparkstraße 32 | (۲) 🖉 |
|-----------------|----------------------------------------|------------------|-----------------|----------------------------------|---------|-------------------------------------------|---|--------------------------------|-------|
|                 |                                        | DDD<br>DASHBOARD | PROFILE         | DIRECTORIES                      | REVIEWS | POSTS                                     |   |                                |       |
|                 |                                        |                  |                 |                                  |         | NEW CONTENT.                              |   |                                |       |
|                 | ADD A REDIRECT LINK                    |                  |                 |                                  |         |                                           |   |                                |       |
|                 | None                                   |                  |                 |                                  | *       | Publish directories                       |   |                                |       |
|                 | REDIRECT LINK                          |                  |                 |                                  |         | SELECT BELOW THE DIRECTORIES YOU WANT     |   |                                |       |
|                 | Insert the link                        |                  |                 |                                  | - I     | TO POST ON                                | 1 |                                |       |
|                 |                                        |                  |                 |                                  | _       | Google Search     Eacebook                |   |                                |       |
|                 |                                        |                  |                 |                                  |         |                                           |   |                                |       |
|                 | Attach media                           |                  |                 |                                  |         | BrownBook                                 |   |                                |       |
|                 | UPLOAD UP TO 10 PHOTOS TO COMPLETE YOU | JR PUBLICATION   |                 |                                  |         | 🔘 iGlobal                                 |   |                                |       |
|                 |                                        |                  |                 |                                  |         | O Navmii                                  |   |                                |       |
|                 | +                                      |                  |                 |                                  |         | O Hotfrog                                 |   |                                |       |
|                 |                                        |                  |                 |                                  |         | O Go Yellow                               |   |                                |       |
|                 |                                        |                  |                 |                                  |         | O Where To                                |   |                                |       |
|                 |                                        |                  |                 |                                  |         | O Jello                                   |   |                                |       |
|                 |                                        |                  |                 |                                  | . L     | Find Open                                 | 1 |                                |       |
|                 |                                        |                  |                 |                                  |         |                                           |   |                                |       |
|                 |                                        |                  |                 |                                  |         | Publish                                   |   |                                |       |
|                 |                                        |                  |                 |                                  |         | MAKE SURE YOU FILL IN ALL REQUIRED FIELDS |   |                                |       |
|                 |                                        |                  |                 |                                  |         | CORRECTLY AHEAD OF PUBLISHING.            |   |                                |       |
|                 |                                        |                  |                 |                                  |         | PUBLISH                                   |   |                                |       |
|                 |                                        |                  |                 |                                  |         |                                           |   |                                |       |
|                 |                                        | - 6 -            | tacto Tormo efi | uco Data privegu                 | Cookies | otting                                    |   |                                |       |
|                 |                                        | Cor              | Racts Terms of  |                                  |         | ettings                                   |   |                                |       |
|                 |                                        |                  | © Hospitali     | ity Digital 2020 - All rights re | served  |                                           |   |                                |       |

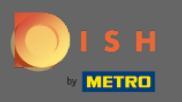

# • Klicken Sie auf VERÖFFENTLICHEN , um Ihren Beitrag zu veröffentlichen.

| DISH WEBLISTING |                                                        |               |                                 |                                                                 |                 |                                                                                        | Bienvenue<br>Wildparkstraße 32 | <u>@</u> | ? |
|-----------------|--------------------------------------------------------|---------------|---------------------------------|-----------------------------------------------------------------|-----------------|----------------------------------------------------------------------------------------|--------------------------------|----------|---|
|                 |                                                        | DDD           | PROFILE                         | DIRECTORIES                                                     | REVIEWS         | POSTS                                                                                  |                                |          |   |
|                 | add a redirect link<br>None                            |               |                                 |                                                                 | •               | NEW CONTENT. Publish directories                                                       |                                |          |   |
|                 | REDIRECT LINK                                          |               |                                 |                                                                 |                 | SELECT BELOW THE DIRECTORIES YOU WANT<br>TO POSTON<br>Google Search<br>Facebook        |                                |          |   |
|                 | Attach media<br>UPLOAD UP TO 10 PHOTOS TO COMPLETE YOU | R PUBLICATION |                                 |                                                                 |                 | <ul> <li>Cylex</li> <li>BrownBook</li> <li>iGlobal</li> <li>Navmii</li> </ul>          |                                |          |   |
|                 | +                                                      |               |                                 |                                                                 |                 | <ul> <li>Hotfrog</li> <li>Go Yellow</li> <li>Where To</li> <li>Jello</li> </ul>        |                                |          |   |
|                 |                                                        |               |                                 |                                                                 |                 | <ul> <li>Find Open</li> <li>Publish</li> </ul>                                         |                                |          |   |
|                 |                                                        |               |                                 |                                                                 |                 | MAKE SURE YOU FILL IN ALL REQUIRED FIELDS<br>CORRECTLY A HEAD OF RUBLISHING<br>PUBLISH |                                |          |   |
|                 |                                                        | Contac        | cts Terms of u<br>© Hospitality | se Data privacy<br><sup>,</sup> Digital 2020 - All rights reser | Cookie s<br>ved | ettings                                                                                |                                |          |   |

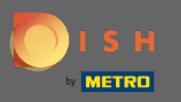

#### () Das ist es. Sie erhalten eine Benachrichtigung.

| DISH WEBLISTING |                                                                                                    |                  | Your post was su                 | ccessfully published                                |                  |                                                                                                    | Bienvenue<br>Wildparkstraße 32 | ( ا |
|-----------------|----------------------------------------------------------------------------------------------------|------------------|----------------------------------|-----------------------------------------------------|------------------|----------------------------------------------------------------------------------------------------|--------------------------------|-----|
|                 |                                                                                                    | DDD<br>DASHBOARD | PROFILE                          | DIRECTORIES                                         | REVIEWS          | POSTS                                                                                                    |                                |     |
|                 | ADD A REDIRECT LINK None REDIRECT LINK Insert the link Attach media UPLOAD UP TO 10 PHOTOS TO COMPLETE YOU | IR PUBLICATION   |                                  |                                                     | •                | NEWCONTENT:<br>Publish directories<br>SELECT BELOW THE DIRECTORIES YOU WANT<br>TO POST ON<br>Google Search<br>Facebook<br>Cylex<br>BrownBook<br>Global<br>Navmii<br>Hotfrog<br>Go Yellow<br>Where To |                                |     |
|                 |                                                                                                    | Cont             | tacts Terms of u<br>© Hospitalit | se Data privacy<br>y Digital 2020 - All rights rese | Cookie so<br>ved | Jello     Find Open  Publish MAKE SURE YOU FILL IN ALL REQUIRED FIELDS CORRECTLY AHEAD OF PUBLISHING.  PUBLISH  ettings                                                                              |                                |     |

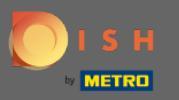

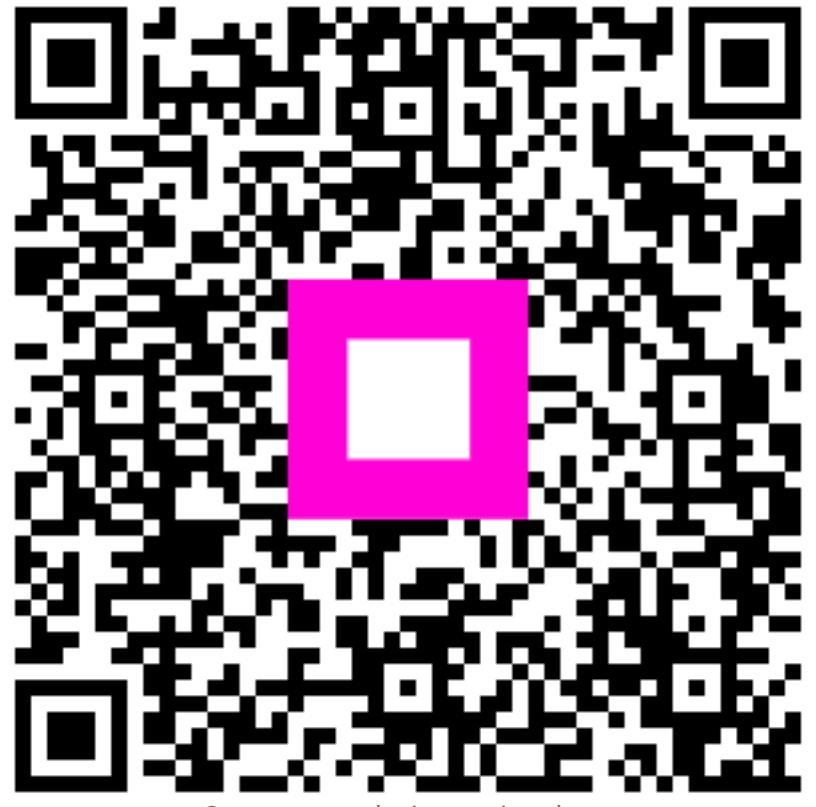

Scan to go to the interactive player